## **Password Manager Instructions**

## You will need to reset your password every 120 days (an email reminder will be sent).

Once you are in Password Manager, follow these instructions:

- 1. Click **Reset Password**.
- 2. You will then be prompted for a **user/account name**.
  - Your username (if enrolled before Fall 2018) is: First initial, last name, & last four of your student identification number.
    Example: jsmith1234
  - Your username (if enrolled after Fall 2018) is: Full first name, period, & Full last name **Example: jonathan.smith**
- 3. Leave the domain as FMUS. It is the only option. Click Next.
- 4. You will be prompted with two of three questions:
  - The format for the **birthday** is one long string of numbers without any spaces or special characters.
    Example: mmddyyyy
  - The format for the **student ID** number is the entire number including the four zeros in front. **Example: 000012345**
  - The format for the **last 5 of your social** is a string of 5 numbers. **Example: 54321**
- 5. Once you have answered the security questions successfully, you will be prompted for a **new password** that meets the following criteria:
  - ✓ 8-20 characters long
  - ✓ It cannot be a password you have ever used before
  - $\checkmark$  It needs at least one capital letter, one number, and a special character
- 6. Leave the Unlock My Account box checked and click Next.
- 7. If the password was successfully changed you will see this:

"Your password has been changed successfully, please try to logon in a few minutes. User account has been unlocked successfully."

Your password has now been reset. You will use this password for:

- ✓ FMU Email (Gmail)
- ✓ Wireless Network Connection
- ✓ Pay for Print Login
- ✓ Patriot Portal
- ✓ Lab Login
- ✓ Library Database Access (off campus)

Link to Password Manager: https://recoverystudent.fmarion.edu/passwordmanager/